# Cyfrowe Przetwarzanie Obrazów i Sygnałów Laboratorium – EX3 Globalne transformacje obrazów

Joanna Ratajczak, Wrocław, 2018\*

#### 1 Cel i zakres ćwiczenia

Celem ćwiczenia jest zapoznanie się z własnościami globalnych transformacji obrazu i ich wykorzystaniem do filtracji. Przykładem takiej transformacji jest DFT (Discrete Fourier Transform), a w szczególności jej szybka implementacja FFT (Fast Fourier Transform). Ćwiczenie obejmuje prostą i odwrotną transformację Fouriera, filtrację górno– i dolnoprzepustową w dziedzinie częstotliwości przestrzennych oraz selektywne usuwanie zakłóceń okresowych.

#### 2 Przykłady

Realizacja prostej transformacji Fouriera jest możliwa poprzez wykorzystanie bloku 2-D Fast Fourier Transform (rys. 1). Wejście bloku przyjmuje obrazy o wartościach rzeczywistych, nato-

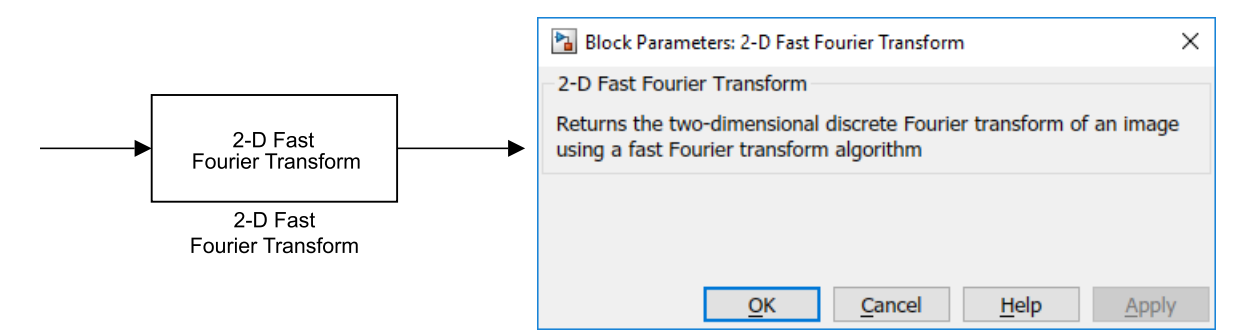

Rysunek 1: Blok 2-D Fast Fourier Transform

miast na wyjściu otrzymuje się obraz (widmo) o wartościach zespolonych. Do działania bloku nie są potrzebne dodatkowe parametry wewnętrzne.

Dopełnieniem bloku 2-D Fast Fourier Transform jest blok 2-D Inverse Fast Fourier Transform, w którym realizowana jest odwrotna transformacja Fouriera. Rysunek tego bloku oraz jego okienko konfiguracyjne przedstawia rysunek 2. Tym razem na wejście bloku należy podać obraz (widmo) o wartościach zespolonych. Po wyznaczeniu odwrotnej transformacji Fouriera na wyjściu otrzymuje się obraz o wartościach rzeczywistych.

<sup>\*</sup>Pierwsza wersja: 24 sierpnia 2018

Ostatnia aktualizacja: 15 września 2018

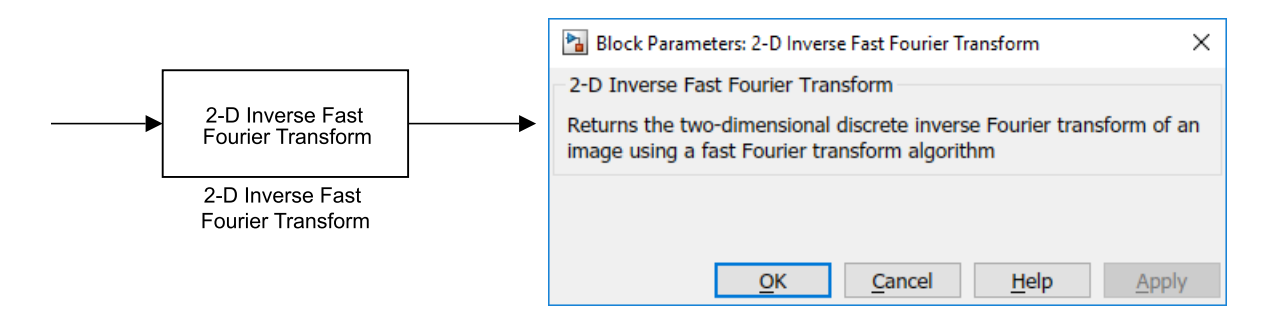

Rysunek 2: Blok 2-D Inverse Fast Fourier Transform

Z uwagi na fakt, że widmo obrazu jest reprezentowane przez wartości zespolone to jego wyświetlenie nie jest możliwe w standardowej wyświetlarce (blok *Image Viewer*). Do wyświetlenia widma służy specjalny blok *Spectrum Viewer* (rys. 3). Przed wyświetleniem widmo zostaje pod-

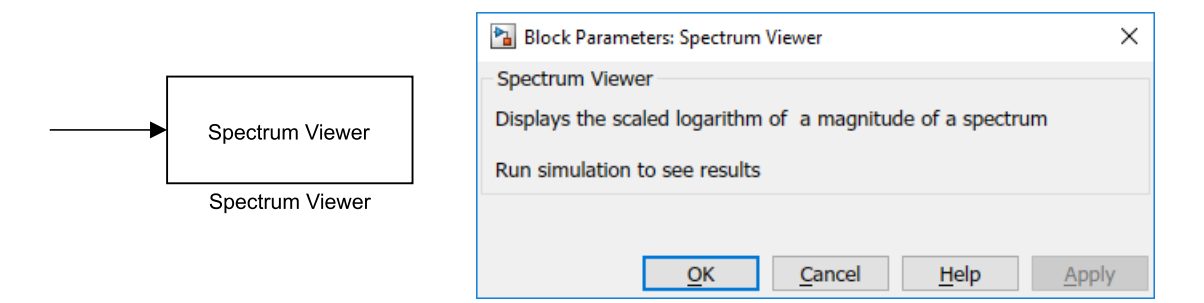

Rysunek 3: Blok Spectrum Viewer

dane kolejno operacjom: wyznaczenia modułu, logarytmu i przeskalowania do pełnego zakresu poziomów jasności

$$out = \text{scale}\left(\log\left(\sqrt{Re_{in}^2 + Im_{in}^2} + 1\right)\right). \tag{1}$$

Filtrację w dziedzinie częstotliwości przestrzennych przeprowadza się poprzez przemnożenie widma obrazu (jego transformaty Fouriera) przez odpowiednią maskę, w szczególności – zerującą składowe częstotliwościowe w paśmie zaporowym i pozostawiającą bez zmian pozostałe. Do realizacji tej filtracji służy blok *Frequency Domain Filter* przedstawiony na rysunku 4. Blok *Frequency Domain Filter* generuje odpowiednią maskę, zawierającą jedynie wartości 0 i 1, o kształcie koła o środku w centrum obrazu i promieniu zadanym parametrem Mask Radius (rys. 4). Jeśli w parametrze Filter type wybrana jest wartość Low-pass Filter wnętrze koła wypełnione jest wartościami 1 a tło składa się z wartości 0. Wybranie opcji High-pass Filter zamienia miejscami wartości 0 i 1. Blok ten toleruje na swoim wejściu obraz (widmo) o wartościach zespolonych i wystawia na swoim wyjściu obraz (widmo) również o wartościach zespolonych. W celu wyświetlenia widma po nałożeniu maski należy użyć bloku *Spectrum Viewer* analogicznie jak miało to miejsce poprzednio.

|                                 | Block Parameters: Frequency Domain Filter                                | × |
|---------------------------------|--------------------------------------------------------------------------|---|
| Frequency Domain<br>Filter type | Frequency Domain Filter                                                  |   |
|                                 | Multiply the input spectrum with the selected filter mask<br>Filter type |   |
|                                 | Low-pass Filter     O High-pass Filter                                   |   |
|                                 | Mask Radius                                                              |   |
|                                 | 10     10                                                                |   |
|                                 | ○ 25                                                                     |   |
|                                 | ○ 50                                                                     |   |
| Frequency Domain<br>Filter      |                                                                          |   |
|                                 | OK Cancel Help Apply                                                     | y |

Rysunek 4: Blok Frequency Domain Filter

## 3 Zadania do wykonania

Należy stworzyć oddzielne projekty w środowisku Simulink dla poszczególnych zadań.

1. Prosta i odwrotna transformacja Fouriera

Wykonać transformację Fouriera dla wybranego obrazu i transformację odwrotną uzyskanego widma. Porównać wynik transformacji odwrotnej z obrazem pierwotnym.

2. Analiza widm

Wytworzyć i przeanalizować (obejrzeć) widma wybranych obrazów.

3. Filtracja

Przeprowadzić filtrację dolno– i górnoprzepustową na obrazie w celu wydzielenia wolno– i szybkozniennych składowych. Porównać działanie filtracji dla różnych częstotliwości granicznych. Porównać sumę obrazów wynikowych z obrazem pierwotnym.

4.\*Filtr selektywny<sup>1</sup>

Zbudować filtr zaporowy dla częstotliwości przestrzennych. W tym celu należy wytworzyć obraz zaszumiony poprzez dodanie do obrazu pierwotnego okresowego zakłócenia wygenerowanego w bloku *Generate Expression*. Następnie, w oparciu o widmo sygnału zakłócającego należy zbudować maskę filtru złożoną z wartości 0 i 1. Widmo obrazu zakłóconego należy przemnożyć przez maskę a następnie przeprowadzić odwrotne przekształcenie Fouriera.

**Uwaga:** Podczas realizacji tego ćwiczenia należy wykorzystywać w stosownych miejscach bloki konwersji typów danych *To double* oraz *To uint8*. Warto również zwrócić szczególną uwagę na składową stałą w masce filtru.

 $<sup>^{1}</sup>$ Uwaga: Poprawne zrealizowanie wszystkich zadań wraz z zadaniem oznaczonym "\*" jest warunkiem koniecznym ubiegania się o ocenę celującą (5.5) z niniejszego ćwiczenia.

#### 4 Uwagi pomocnicze

Podczas analizowania widm wybranych obrazów warto również przyjrzeć się widmom obrazom wytworzonym przez blok *Generate Expression* z przykładowymi funkcjami typu

- Sinus: 128.\*(sin(W)+1),
- Krawędź: 255.\*(W>128),
- Szachownica: 255.\*(xor(mod(W-1,32)<16,mod(H-1,32)<16)),
- i inne.

Porównania obrazów wynikowych z obrazami pierwotnymi warto przeprowadzać w oparciu o bezwzględną wartość różnicy obrazów

$$AbsDiff = |im_1 - im_2|. \tag{2}$$

Warto również zwrócić uwagę, że zbyt małe różnice mogą być nie widoczne bezpośrednio w wy-świetlarce obrazów.

Przydatne bloki można znaleźć w niżej podanych podgrupach biblioteki.

```
CPOiS - Digital image and signal processing
  Sinks & Sources
    Image Source
    _Image Viewer
     Generate Expression
    _Spectrum Viewer
  General
    _ Comment
  Linear Transforms
     2-D Fast Fourier Transform
    _2-D Inverse Fast Fourier Transform
  Filters .3 Frequency Domain Filter .2 Data Manipulation
   ____Data Type Conversion
     ____To double
       _To uint8
Simulink
  Math Operation
    _Abs
     Sum
    _Product
    _Divide
  Sources
   Constant
```

### 5 Pytania otwarte

- Czy transformacja Fouriera jest operacją liniową? Czy w związku z poprzednim jest również odwracalną? Czy można to pokazać eksperymentalnie?
- W którym miejscu widma obrazu umiejscowione są niskie, a w którym wysokie częstotliwości? Gdzie na widmie znajduje się składowa stała?
- Co można powiedzieć o obrazie pierwotnym, gdy jego widmo jest jaśniejsze w centrum niż na obrzeżach?
- Uzasadnij pojawienie się ukośnych linii w widmie obrazu ball.png. Dlaczego przebiegają one akurat pod takimi kątami? Podobne kwestie można rozważać dla obrazu cameraman.tif.
- Skąd biorą się cztery maksima widoczne w pobliżu krawędzi widma obrazu marine.png? Dlaczego jest ich cztery, a nie dwa czy jedno? Podobne efekty można zaobserwować na widmie obrazu foggysf2.jpg.
- Dlaczego widmo obrazu jest tego samego rozmiaru co obraz pierwotny?
- Z jakimi elementami obrazu pierwotnego związane są niskie, a z jakimi elementami wysokie częstotliwości występujące na obrazie?
- Jakie zastosowanie praktyczne może mieć filtracja dolnoprzepustowa w dziedzinie częstotliwości a jakie filtracja górnoprzepustowa?
- Czy suma rezultatów filtracji dolnoprzepustowej i górnoprzepustowej powinna w efekcie dać obraz pierwotny? Uzasadnij odpowiedź.

## 6 Forma sprawozdania

Sprawozdanie należy sporządzić analogicznie jak w ćwiczeniu EX0, zamieniając w odpowiednich miejscach "EX0" na "EX3". Proszę pamiętać o zapisaniu wszystkich niezbędnych plików we właściwym katalogu, który następnie należy odpowiednio spakować. Przed wysłaniem sprawozdania proszę upewnić się, że w obszarach roboczych wykonywanych modeli został dodany blok komentarza (*Comment*), w którym zostały zapisane dane osobowe oraz zwięzły opis spostrzeżeń oraz wnioski.